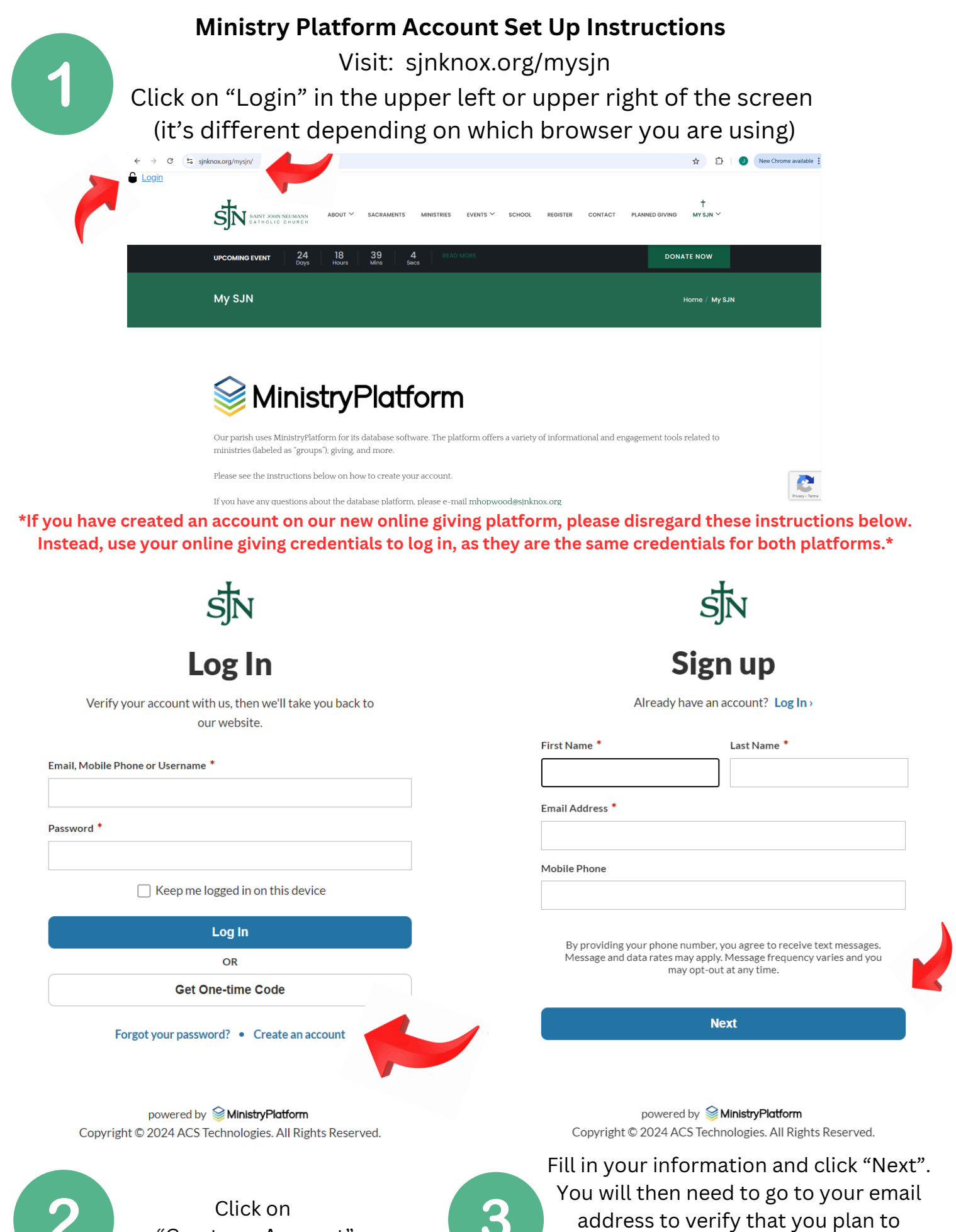

"Create an Account"

set up an account.

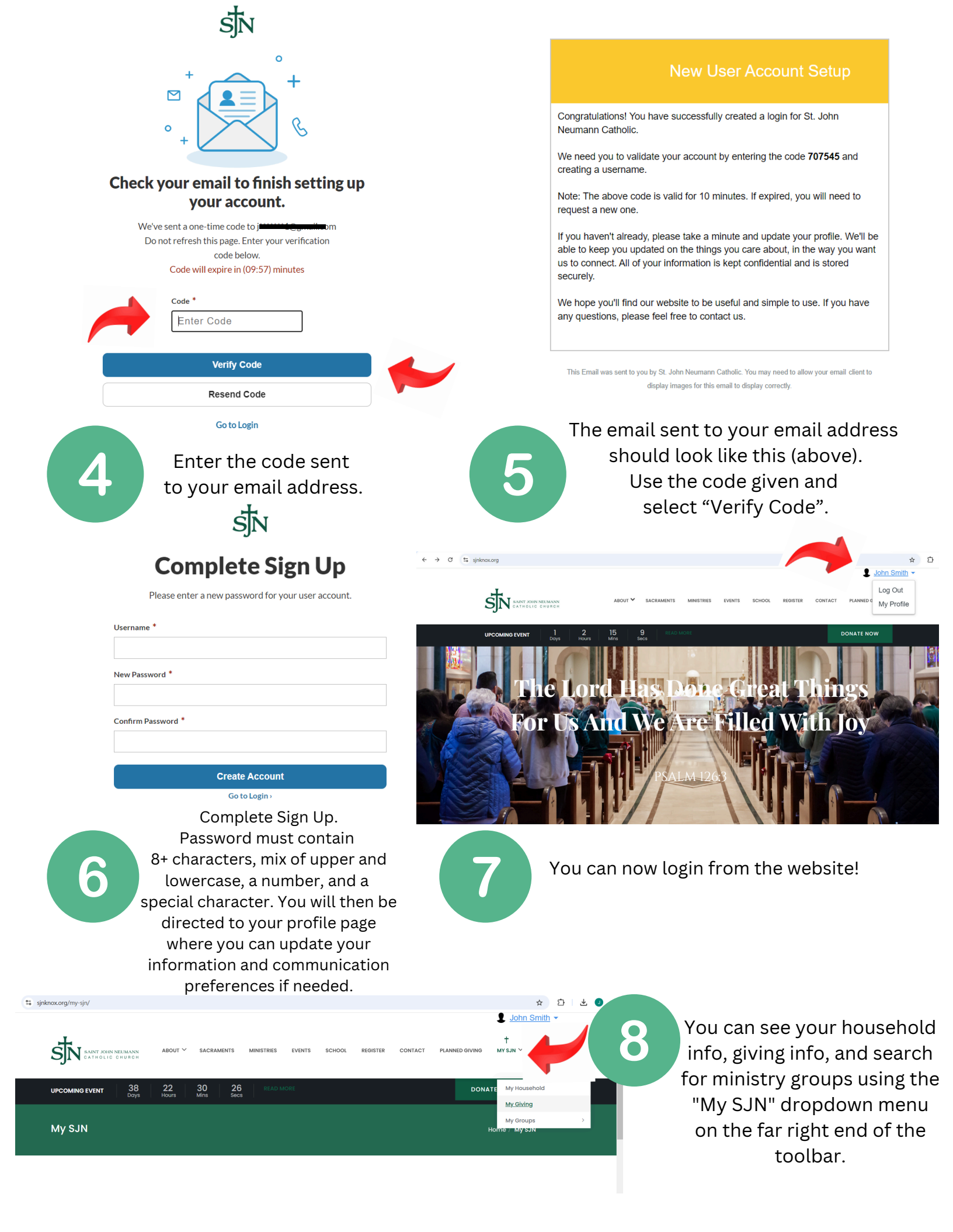